# AnyConnect Secure Mobility-client met eenmalig wachtwoord configureren

# Inhoud

Inleiding Voorwaarden Vereisten Gebruikte componenten Achtergrondinformatie Pakketstroom Configureren Netwerkdiagram Verifiëren Gebruikerservaring Problemen oplossen Iegenda Gerelateerde informatie

# Inleiding

Dit document beschrijft een configuratievoorbeeld voor adaptieve security applicatie (ASA) en Cisco AnyConnect Secure Mobility Client-toegang.

# Voorwaarden

### Vereisten

In dit document wordt ervan uitgegaan dat de ASA volledig operationeel is en geconfigureerd om Cisco Adaptive Security Device Manager (ASDM) of Command Line Interface (CLI) in staat te stellen configuratiewijzigingen aan te brengen.

Cisco raadt kennis van de volgende onderwerpen aan:

- Basiskennis van ASA's CLI en ASDM
- SSL VPN-configuratie op de Cisco ASA head-end
- Basiskennis van Twee Factoren Verificatie

### Gebruikte componenten

De informatie in dit document is gebaseerd op deze software- en hardwareversies:

- Cisco adaptieve security applicatie ASA 5506
- Software voor Cisco adaptieve security applicatie versie 9.6(1)
- Adaptieve Security Device Manager versie 7.8(2)
- AnyConnect versie 4.5.02033

**Opmerking**: Download het AnyConnect VPN-clientpakket (AnyConnect-win\*.pkg) van Cisco <u>Software Download</u> (alleen <u>geregistreerde</u> klanten). Kopieer de AnyConnect VPN-client naar het flitsgeheugen van de ASA, dat wordt gedownload naar de externe gebruikerscomputers om de SSL VPN-verbinding met de ASA tot stand te brengen. Raadpleeg het gedeelte <u>AnyConnect-client installeren</u> in de ASA-configuratiehandleiding voor meer informatie.

De informatie in dit document is gebaseerd op de apparaten in een specifieke laboratoriumomgeving. Alle apparaten die in dit document worden beschreven, hadden een opgeschoonde (standaard)configuratie. Als uw netwerk live is, moet u zorgen dat u de potentiële impact van elke opdracht begrijpt.

## Achtergrondinformatie

Adaptieve security applicatie (ASA) Voor Cisco AnyConnect Secure Mobility Client-toegang wordt tweevoudige verificatie gebruikt met behulp van One-Time Password (OTP). Men moet de juiste referenties en token opgeven voor een AnyConnect-gebruiker om verbinding te kunnen maken met succes.

Twee-factor authenticatie gebruikt twee verschillende authenticatiemethoden die elk 2 van deze kunnen zijn.

- · lets wat je weet
- lets wat je hebt
- lets wat jij bent

In het algemeen bestaat het uit iets dat een gebruiker kent (gebruikersnaam en wachtwoord), en iets dat een gebruiker heeft (bijvoorbeeld een entiteit met informatie die alleen een individu bezit zoals een token of certificaat). Dit is veiliger dan traditionele verificatieontwerpen waarbij een gebruiker authenticeert via referenties die zijn opgeslagen in de lokale database van ASA of in Active Directory (AD)-server die is geïntegreerd met ASA. Een eenmalig wachtwoord is een van de eenvoudigste en populairste vormen van tweevoudige verificatie voor het beveiligen van de netwerktoegang. In grote ondernemingen vereist de Virtual Private Network-toegang bijvoorbeeld vaak het gebruik van eenmalige wachtwoordtoken voor externe gebruikersverificatie.

In dit scenario gebruikt u OpenOTP-verificatieserver als AAA-server die radiusprotocol gebruikt voor communicatie tussen ASA- en AAA-server. Gebruikersreferenties zijn configuraties op de OpenOTP-server die is gekoppeld aan Google Authenticator Application servicing als een zacht token voor de tweevoudige verificatie.

De OpenOTP-configuratie valt hier niet onder omdat deze buiten het bereik van dit document valt. U kunt deze links controleren voor meer informatie.

### Pakketstroom

Deze pakketopname is op de buiteninterface van ASA genomen en met AAA-server verbonden op 10.106.50.20.

- 1. AnyConnect-gebruiker initieert een clientverbinding met ASA en is afhankelijk van de geconfigureerde groep-url- en groep-alias, de verbinding landt op een specifieke tunnelgroep (verbindingsprofiel). Op dit punt wordt de gebruiker gevraagd de referenties in te voeren.
- 2. Zodra de gebruiker de referenties invoert, wordt het verificatieverzoek (access-request pakket) doorgestuurd naar de AAA-server vanuit de ASA.

|     | 923 2017-10-21 08:20:07.184621                                                                      | 10.106.48.191      | 10.106.50.20       | RADIUS | 222 | UDP | Access-Request(1) (id=9, 1=180)   |  |  |
|-----|----------------------------------------------------------------------------------------------------|--------------------|--------------------|--------|-----|-----|-----------------------------------|--|--|
| +   | 924 2017-10-21 08:20:07.264100                                                                      | 10.106.50.20       | 10.106.48.191      | RADIUS | 122 | UDP | Access-Challenge(11) (id=9, 1=80) |  |  |
|     | 947 2017-10-21 08:20:13.996393                                                                      | 10.106.48.191      | 10.106.50.20       | RADIUS | 240 | UDP | Access-Request(1) (id=10, 1=198)  |  |  |
| L   | 948 2017-10-21 08:20:14.065258                                                                      | 10.106.50.20       | 10.106.48.191      | RADIUS | 86  | UDP | Access-Accept(2) (id=10, 1=44)    |  |  |
| ٠ [ |                                                                                                    | m                  |                    |        |     |     |                                   |  |  |
| Þ   | Frame 923: 222 bytes on wire (1776 b                                                                | bits), 222 bytes c | aptured (1776 bits | )      |     |     |                                   |  |  |
| Þ   | Ethernet II. Src: CiscoInc f0:3e:e2 (54:75:d0:f0:3e:e2). Dst: CiscoInc 3c:96:7f (00:23:5e:3c:96:7f) |                    |                    |        |     |     |                                   |  |  |
| ▷ : | Internet Protocol Version 4. Src: 10.106.48.191. Dst: 10.106.50.20                                  |                    |                    |        |     |     |                                   |  |  |
| Þ   | User Datagram Protocol. Src Port: 13512 (13512). Dst Port: 1645 (1645)                              |                    |                    |        |     |     |                                   |  |  |
|     | RADIUS Protocol                                                                                     |                    |                    |        |     |     |                                   |  |  |
|     | Code: Access-Request (1)                                                                            |                    |                    |        |     |     |                                   |  |  |
|     | Packet identifier: 0x9 (9)                                                                          |                    |                    |        |     |     |                                   |  |  |
|     | length: 180                                                                                         |                    |                    |        |     |     |                                   |  |  |
|     | Authenticator: 8be6bdba618e4fe0be                                                                   | 854cdc65d1522c     |                    |        |     |     |                                   |  |  |
|     | The response to this request is in frame 9241                                                       |                    |                    |        |     |     |                                   |  |  |
|     | Attribute Value Pairs                                                                               |                    |                    |        |     |     |                                   |  |  |
|     | AVP: 1=7 t=User-Name(1): cisco                                                                      |                    |                    |        |     |     |                                   |  |  |
|     | User-Name: cisco                                                                                    |                    |                    |        |     |     |                                   |  |  |
|     | AVP: 1=18 t=User-Password(2): Encrypted                                                             |                    |                    |        |     |     |                                   |  |  |
|     | User-Password (encrypted): 6e315c38e33f3832226b3f37944127a0                                         |                    |                    |        |     |     |                                   |  |  |
|     |                                                                                                    |                    |                    |        |     |     |                                   |  |  |

3. Nadat het verificatieverzoek de AAA-server heeft bereikt, worden de referenties gevalideerd. Als zij correct zijn, antwoordt de AAA-server met een Access-Challenge waarbij de gebruiker wordt gevraagd een eenmalig wachtwoord in te voeren. In het geval van onjuiste referenties wordt een access-reject-pakket naar de ASA verzonden.

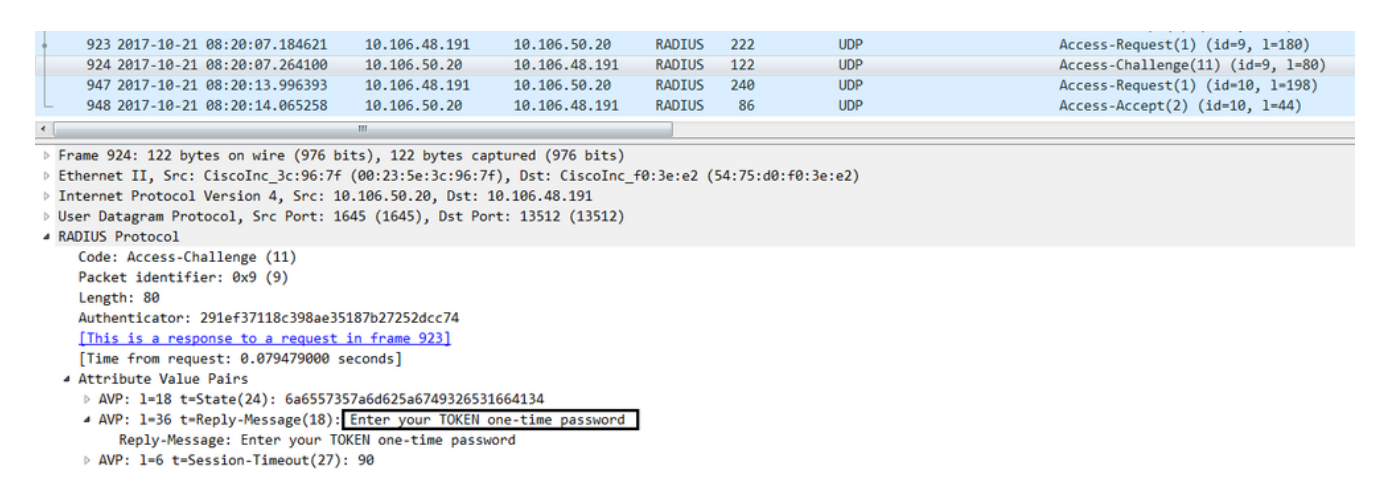

4. Aangezien de gebruiker het eenmalige wachtwoord invoert, wordt het verificatieverzoek in de vorm van een access-request-pakket van de ASA naar de AAA-server verzonden

|     | 923 2017-10-21 08:20:07.184621                                                                      | 10.106.48.191       | 10.106.50.20       | RADIUS | 222 | UDP | Access-Request(1) (id=9, 1=180)   |  |  |  |
|-----|----------------------------------------------------------------------------------------------------|---------------------|--------------------|--------|-----|-----|-----------------------------------|--|--|--|
|     | 924 2017-10-21 08:20:07.264100                                                                      | 10.106.50.20        | 10.106.48.191      | RADIUS | 122 | UDP | Access-Challenge(11) (id=9, 1=80) |  |  |  |
| T   | 947 2017-10-21 08:20:13.996393                                                                      | 10.106.48.191       | 10.106.50.20       | RADIUS | 240 | UDP | Access-Request(1) (id=10, 1=198)  |  |  |  |
| +   | 948 2017-10-21 08:20:14.065258                                                                      | 10.106.50.20        | 10.106.48.191      | RADIUS | 86  | UDP | Access-Accept(2) (id=10, 1=44)    |  |  |  |
| ٠ [ |                                                                                                    | m                   |                    |        |     |     |                                   |  |  |  |
| ⊳   | Frame 947: 240 bytes on wire (1920 b                                                                | oits), 240 bytes c  | aptured (1920 bits | )      |     |     |                                   |  |  |  |
| ⊳   | Ethernet II, Src: CiscoInc f0:3e:e2 (54:75:d0:f0:3e:e2), Dst: CiscoInc 3c:96:7f (00:23:5e:3c:96:7f) |                     |                    |        |     |     |                                   |  |  |  |
| ⊳   | Internet Protocol Version 4, Src: 10                                                                | .106.48.191, Dst:   | 10.106.50.20       |        |     |     |                                   |  |  |  |
| ⊳   | User Datagram Protocol, Src Port: 13                                                                | 3512 (13512), Dst ( | Port: 1645 (1645)  |        |     |     |                                   |  |  |  |
| 4   | A RADIUS Protocol                                                                                   |                     |                    |        |     |     |                                   |  |  |  |
|     | Code: Access-Request (1)                                                                            |                     |                    |        |     |     |                                   |  |  |  |
|     | Packet identifier: 0xa (10)                                                                         |                     |                    |        |     |     |                                   |  |  |  |
|     | Length: 198                                                                                         |                     |                    |        |     |     |                                   |  |  |  |
|     | Authenticator: 8be6bdba618e4fe0be854cdc65d1522c                                                     |                     |                    |        |     |     |                                   |  |  |  |
|     | [The response to this request is in frame 948]                                                      |                     |                    |        |     |     |                                   |  |  |  |
|     | Attribute Value Pairs                                                                               |                     |                    |        |     |     |                                   |  |  |  |
|     | AVP: 1=7 t=User-Name(1): cisco                                                                      |                     |                    |        |     |     |                                   |  |  |  |
|     | User-Name: cisco                                                                                    |                     |                    |        |     |     |                                   |  |  |  |
|     | AVP: 1=18 t=User-Password(2): Encrypted                                                             |                     |                    |        |     |     |                                   |  |  |  |
|     | User-Password (encrypted): 3b6f1e69bd063832226b3f37944127a0                                         |                     |                    |        |     |     |                                   |  |  |  |
|     |                                                                                                    |                     |                    |        |     |     |                                   |  |  |  |

5. Zodra het eenmalige wachtwoord op de AAA-server is gevalideerd, wordt een pakket met toegangsrechten verzonden van de server naar de ASA, wordt de gebruiker met succes geverifieerd en wordt het tweevoudige verificatieproces voltooid.

|            | 923 2017-10-21 08:20:07.184621                                       | 10.106.48.191       | 10.106.50.20       | RADIUS     | 222     | UDP         | Access-Request(1) (id=9, 1=180)   |  |  |
|------------|----------------------------------------------------------------------|---------------------|--------------------|------------|---------|-------------|-----------------------------------|--|--|
|            | 924 2017-10-21 08:20:07.264100                                       | 10.106.50.20        | 10.106.48.191      | RADIUS     | 122     | UDP         | Access-Challenge(11) (id=9, 1=80) |  |  |
| +          | 947 2017-10-21 08:20:13.996393                                       | 10.106.48.191       | 10.106.50.20       | RADIUS     | 240     | UDP         | Access-Request(1) (id=10, 1=198)  |  |  |
| L          | 948 2017-10-21 08:20:14.065258                                       | 10.106.50.20        | 10.106.48.191      | RADIUS     | 86      | UDP         | Access-Accept(2) (id=10, 1=44)    |  |  |
| •          |                                                                      |                     |                    |            |         |             |                                   |  |  |
| Þ          | Frame 948: 86 bytes on wire (688 bits), 86 bytes captured (688 bits) |                     |                    |            |         |             |                                   |  |  |
| ⊳          | Ethernet II, Src: CiscoInc_3c:96:7f                                  | (00:23:5e:3c:96:7   | f), Dst: CiscoInc_ | f0:3e:e2 ( | 54:75:d | 0:f0:3e:e2) |                                   |  |  |
| Þ          | Internet Protocol Version 4, Src: 10                                 | .106.50.20, Dst: :  | 10.106.48.191      |            |         |             |                                   |  |  |
| Þ          | User Datagram Protocol, Src Port: 16                                 | 545 (1645), Dst Por | rt: 13512 (13512)  |            |         |             |                                   |  |  |
| 4          | RADIUS Protocol                                                      |                     |                    |            |         |             |                                   |  |  |
|            | Code: Access-Accept (2)                                              |                     |                    |            |         |             |                                   |  |  |
|            | Packet identifier: 0xa (10) •                                        |                     |                    |            |         |             |                                   |  |  |
| Length: 44 |                                                                      |                     |                    |            |         |             |                                   |  |  |
|            | Authenticator: d86b54ccaf531e9efc                                    | 116cfb11d91d75      |                    |            |         |             |                                   |  |  |
|            | [This is a response to a request in frame 947]                       |                     |                    |            |         |             |                                   |  |  |
|            | [Time from request: 0.068865000 seconds]                             |                     |                    |            |         |             |                                   |  |  |
|            | Attribute Value Pairs                                                |                     |                    |            |         |             |                                   |  |  |
|            | ▲ AVP: 1=24 t=Reply-Message(18): Authentication success              |                     |                    |            |         |             |                                   |  |  |
|            | Reply-Message: Authentication success                                |                     |                    |            |         |             |                                   |  |  |
|            |                                                                      |                     |                    |            |         |             |                                   |  |  |

Informatie over AnyConnect-licenties

Hier is een aantal links naar nuttige informatie over de Cisco AnyConnect Secure Mobility Clientlicenties:

- Raadpleeg <u>dit document</u> voor veelgestelde AnyConnect-licentievragen.
- Raadpleeg de Cisco Bestelgids voor AnyConnect voor informatie over AnyConnect Apex- en Plus-licenties.

## Configureren

In dit gedeelte wordt beschreven hoe u de Cisco AnyConnect Secure Mobility Client op de ASA kunt configureren.

**Opmerking**: Gebruik de <u>Command Lookup Tool</u> (<u>alleen geregistreerde</u> klanten) om meer informatie te verkrijgen over de opdrachten die in deze sectie worden gebruikt.

### Netwerkdiagram

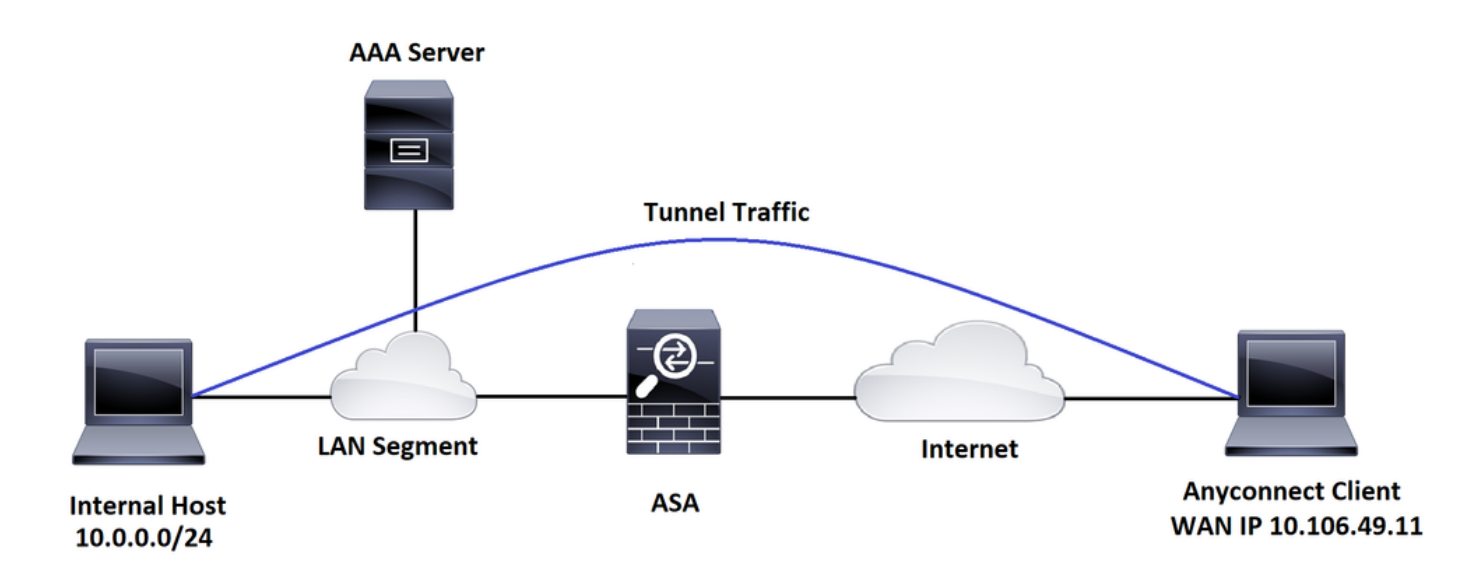

### ASDM AnyConnect-configuratiewizard

De AnyConnect-configuratiewizard kan worden gebruikt om de AnyConnect Secure Mobility Client te configureren. Zorg ervoor dat een AnyConnect-clientpakket is geüpload naar de flash/schijf van de ASA-firewall voordat u verdergaat.

Volg de volgende stappen om de AnyConnect Secure Mobility Client te configureren met de configuratiewizard:

Raadpleeg dit document voor gesplitste tunnelconfiguratie via ASDM om AnyConnect te downloaden en te installeren. AnyConnect beveiligde mobiliteit-client

### ASA CLI-configuratie

Deze sectie bevat de CLI-configuratie voor Cisco AnyConnect Secure Mobility Client ter referentie.

!-----Client pool configuration-----

ip local pool ANYCONNECT-POOL 192.168.100.1-192.168.100.254 mask 255.255.255.0

!

interface GigabitEthernet1/1

nameif outside

```
security-level 0
```

ip address dhcp setroute

!

!-----Split ACL configuration-----

access-list SPLIT-TUNNEL standard permit 10.0.0.0 255.255.255.0

pager lines 24

logging enable

logging timestamp

mtu tftp 1500

mtu outside 1500

icmp unreachable rate-limit 1 burst-size 1

icmp permit any outside

asdm image disk0:/asdm-782.bin

no asdm history enable

arp timeout 14400

no arp permit-nonconnected

route outside 0.0.0.0 0.0.0.0 10.106.56.1 1

!-----Configure AAA server -----

aaa-server RADIUS\_OTP protocol radius
aaa-server RADIUS\_OTP (outside) host 10.106.50.20

key \*\*\*\*

!-----Configure Trustpoint containing ASA Identity Certificate -----

crypto ca trustpoint ASDM\_Trustpoint 0 enrollment self subject-name CN=bglanyconnect.cisco.com

keypair self

!-----Apply trustpoint on outside interface-----

ssl trust-point ASDM\_Trustpoint0 outside

!-----Enable AnyConnect and configuring AnyConnect Image-----

#### webvpn

enable outside

anyconnect image disk0:/anyconnect-win-4.5.02033-webdeploy-k9.pkg 1

anyconnect enable

tunnel-group-list enable

!-----Group Policy configuration-----

group-policy GroupPolicy\_ANYCONNECT-PROFILE internal
group-policy GroupPolicy\_ANYCONNECT-PROFILE attributes
dns-server value 10.10.10.99
vpn-tunnel-protocol ssl-client
split-tunnel-policy tunnelspecified
split-tunnel-network-list value SPLIT-TUNNEL
default-domain value cisco.com

!-----Tunnel-Group (Connection Profile) Configuration-----

tunnel-group ANYCONNECT\_PROFILE type remote-access tunnel-group ANYCONNECT\_PROFILE general-attributes address-pool ANYCONNECT-POOL

authentication-server-group RADIUS\_OTP

```
default-group-policy GroupPolicy_ANYCONNECT-PROFILE
tunnel-group ANYCONNECT_PROFILE webvpn-attributes
group-alias ANYCONNECT-PROFILE enable
```

: end

Raadpleeg dit document voor het configureren en installeren van een certificaat van een derde partij op de ASA voor AnyConnect-clientverbindingen.

ASA SSL digitaal certificaat configureren

### Verifiëren

Gebruik deze sectie om te controleren of uw configuratie goed werkt.

**Opmerking**: De <u>Output Interpreter Tool</u> (alleen geregistreerde klanten) ondersteunt bepaalde **show** opdrachten. Gebruik de Output Interpreter Tool om een analyse te bekijken van de output van de opdracht **show**.

Deze showopdrachten kunnen worden uitgevoerd om de status van AnyConnect-client en de statistieken ervan te bevestigen.

```
ASA(config) # show vpn-sessiondb anyconnect
Session Type: AnyConnect
Username : cisco
                                  Index : 1
Assigned IP : 192.168.100.1
                                 Public IP : 10.106.49.111
Protocol : AnyConnect-Parent DTLS-Tunnel
License : AnyConnect Premium
Encryption : AnyConnect-Parent: (1)none DTLS-Tunnel: (1)AES256
Hashing
          : AnyConnect-Parent: (1)none DTLS-Tunnel: (1)SHA1
           : 15122
                                             : 5897
Bytes Tx
                                  Bytes Rx
Group Policy : GroupPolicy_ANYCONNECT-PROFILE
Tunnel Group : ANYCONNECT_PROFILE
Login Time : 14:47:09 UTC Wed Nov 1 2017
Duration : 1h:04m:52s
```

Inactivity : 0h:00m:00s

VLAN Mapping : N/A VLAN : none Audt Sess ID : 00000000000000059f9de6d

Security Grp : none

ASA(config)# show vpn-sessiondb detail anyconnect filter name cisco

Session Type: AnyConnect Detailed

| Username                     | : cisco                 | Index          | : 1             |  |  |  |
|------------------------------|-------------------------|----------------|-----------------|--|--|--|
| Assigned IP                  | : 192.168.100.1         | Public IP      | : 10.106.49.111 |  |  |  |
| Protocol                     | : AnyConnect-Parent DTI | LS-Tunnel      |                 |  |  |  |
| License                      | : AnyConnect Premium    |                |                 |  |  |  |
| Encryption                   | : AnyConnect-Parent: (2 | l)none DTLS-Tu | nnel: (1)AES256 |  |  |  |
| Hashing                      | : AnyConnect-Parent: (2 | l)none DTLS-Tu | nnel: (1)SHA1   |  |  |  |
| Bytes Tx                     | : 15122                 | Bytes Rx       | : 5897          |  |  |  |
| Pkts Tx                      | : 10                    | Pkts Rx        | : 90            |  |  |  |
| Pkts Tx Drop                 | : 0                     | Pkts Rx Drop   | o : 0           |  |  |  |
| Group Policy                 | : GroupPolicy_ANYCONNE  | CT-PROFILE     |                 |  |  |  |
| Tunnel Group                 | : ANYCONNECT_PROFILE    |                |                 |  |  |  |
| Login Time                   | : 14:47:09 UTC Wed Nov  | 1 2017         |                 |  |  |  |
| Duration                     | : 1h:04m:55s            |                |                 |  |  |  |
| Inactivity                   | : 0h:00m:00s            |                |                 |  |  |  |
| VLAN Mapping                 | : N/A                   | VLAN           | : none          |  |  |  |
| Audt Sess ID                 | : 000000000000000059f9d | le6d           |                 |  |  |  |
| Security Grp                 | : none                  |                |                 |  |  |  |
|                              |                         |                |                 |  |  |  |
| AnyConnect-Parent Tunnels: 1 |                         |                |                 |  |  |  |
| DTLS-Tunnel 1                | Tunnels: 1              |                |                 |  |  |  |
|                              |                         |                |                 |  |  |  |
| AnyConnect-Pa                | arent:                  |                |                 |  |  |  |

Tunnel ID : 1.1

| Public IP :    | 10.106.49.111          |                |                 |
|----------------|------------------------|----------------|-----------------|
| Encryption :   | none                   | Hashing        | : none          |
| TCP Src Port : | 53113                  | TCP Dst Port   | : 443           |
| Auth Mode :    | userPassword           |                |                 |
| Idle Time Out: | 30 Minutes             | Idle TO Left   | : 1 Minutes     |
| Client OS :    | win                    |                |                 |
| Client OS Ver: | 6.1.7601 Service Pack  | 1              |                 |
| Client Type :  | AnyConnect             |                |                 |
| Client Ver :   | Cisco AnyConnect VPN A | gent for Windo | ows 4.5.02033   |
| Bytes Tx :     | 7561                   | Bytes Rx       | : 0             |
| Pkts Tx :      | 5                      | Pkts Rx        | : 0             |
| Pkts Tx Drop : | 0                      | Pkts Rx Drop   | : 0             |
|                |                        |                |                 |
| DTLS-Tunnel:   |                        |                |                 |
| Tunnel ID :    | 1.3                    |                |                 |
| Assigned IP :  | 192.168.100.1          | Public IP      | : 10.106.49.111 |
| Encryption :   | AES256                 | Hashing        | : SHA1          |
| Ciphersute :   | AES256-SHA             |                |                 |
| Encapsulation: | DTLSv1.0               | UDP Src Port   | : 63257         |
| UDP Dst Port : | 443                    | Auth Mode      | : userPassword  |
| Idle Time Out: | 30 Minutes             | Idle TO Left   | : O Minutes     |
| Client OS :    | Windows                |                |                 |
| Client Type :  | DTLS VPN Client        |                |                 |
| Client Ver :   | Cisco AnyConnect VPN A | gent for Windo | ows 4.5.02033   |
| Bytes Tx :     | 0                      | Bytes Rx       | : 5801          |
| Pkts Tx :      | 0                      | Pkts Rx        | : 88            |
| Pkts Tx Drop : | 0                      | Pkts Rx Drop   | : 0             |

Gebruikerservaring

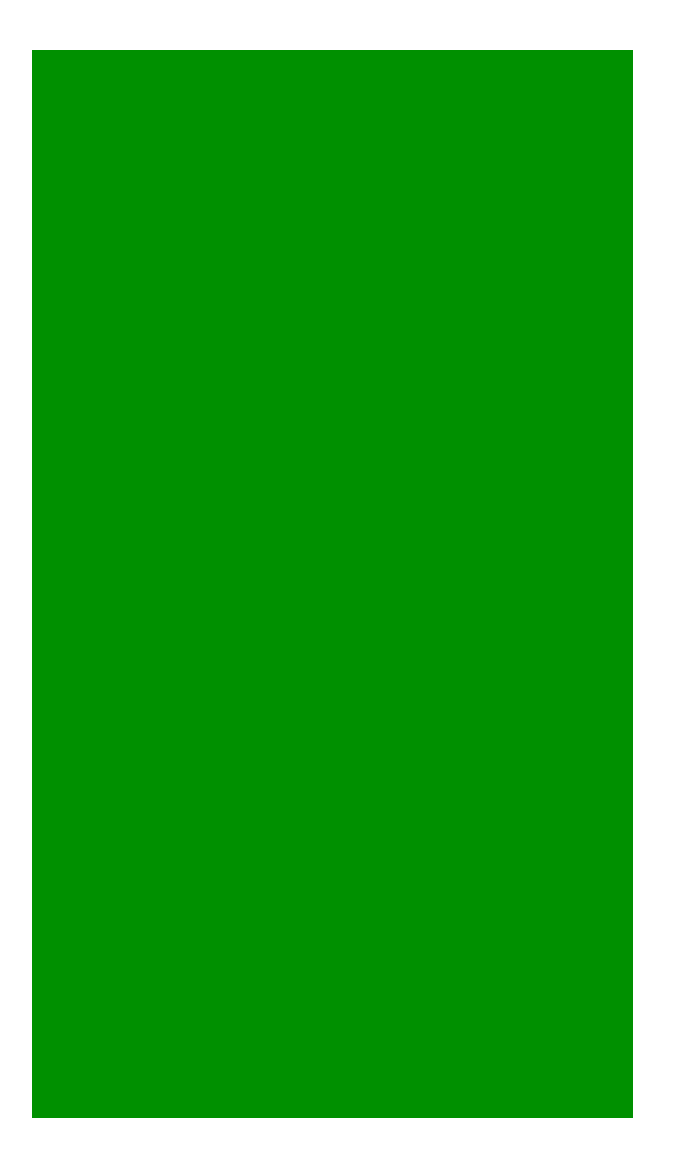

## Problemen oplossen

Deze sectie verschaft de informatie die u kunt gebruiken om problemen met uw configuratie op te lossen.

**Opmerking**: Raadpleeg <u>Belangrijke informatie over debug commando's</u> voordat u **debug** commando's gebruikt.

**Waarschuwing**: op de ASA kunt u verschillende debug-niveaus instellen; standaard wordt niveau 1 gebruikt. Als u het debug-niveau wijzigt, kan de breedheid van de debugs toenemen. Doe dit met omzichtigheid, vooral in productieomgevingen.

U kunt deze debugs gebruiken om het volledige verificatieproces voor een inkomende AnyConnect-clientverbinding op te lossen:

- debug radius all
- debug aaa authentication
- debug wrbvpn anyconnect

Deze opdrachten bevestigen dat de gebruikersreferenties correct zijn of niet.

test aaa-server verificatie <aaa\_server\_group> [<host\_ip>] gebruikersnaam <user> wachtwoord

#### <wachtwoord>

In geval van juiste gebruikersnaam en wachtwoord,

ASA(config)# test aaa authentication RADIUS\_OTP host 10.106.50.20 Username: cisco Password: \*\*\*\*\* INFO: Attempting Authentication test to IP address <10.106.50.20> (timeout: 12 seconds)

ERROR: Authentication Challenged: No error

De laatste fout heeft betrekking op het feit dat aangezien de AAA-server verwacht dat de gebruiker een eenmalig wachtwoord invoert na succesvolle verificatie van gebruikersnaam en wachtwoord, en deze test niet impliceert dat een gebruiker actief OTP invoert, u ziet Access-Challenge verzonden door AAA-server in antwoord waarop geen fout wordt gezien op de ASA.

In geval van een onjuiste gebruikersnaam en/of wachtwoord,

ASA(config)# test aaa authentication RADIUS\_OTP host 10.106.50.20 Username: cisco Password: \*\*\* INFO: Attempting Authentication test to IP address <10.106.50.20> (timeout: 12 seconds)

ERROR: Authentication Rejected: AAA failure Debugs van een werkopstelling zien er ongeveer zo uit:

### legenda

AnyConnect client voor echte IP: 10.106.49.11

ASA IP: 10.106.48.191

ASA(config)# debug radius all ASA(config)# debug aaa authentication debug aaa authentication enabled at level 1 radius mkreq: 0x8 alloc\_rip 0x74251058 new request 0x8 --> 7 (0x74251058) got user 'cisco' got password add\_req 0x74251058 session 0x8 id 7

#### RADIUS\_REQUEST

radius.c: rad\_mkpkt

rad\_mkpkt: ip:source-ip=10.106.49.111

RADIUS packet decode (authentication request)

```
_____
Raw packet data (length = 180).....
01 07 00 b4 b6 c2 bf 25 cf 80 53 a9 a2 3d c8 ca | .....%..S..=..
74 05 27 5c 01 07 63 69 73 63 6f 02 12 d7 99 45 | t.'\..cisco....E
6e Of 46 71 bc 52 47 b0 81 b4 18 ae 34 05 06 00
                                            n.Fq.RG....4...
00 40 00 le 0f 31 30 2e 31 30 36 2e 34 38 2e 31 | .@...10.106.48.1
39 31 1f 0f 31 30 2e 31 30 36 2e 34 39 2e 31 31
                                             91..10.106.49.11
31 3d 06 00 00 00 05 42 0f 31 30 2e 31 30 36 2e
                                             1=....B.10.106.
34 39 2e 31 31 31 04 06 0a 6a 30 bf 1a 22 00 00
                                             | 49.111...j0.."..
00 09 01 1c 69 70 3a 73 6f 75 72 63 65 2d 69 70
                                             ....ip:source-ip
3d 31 30 2e 31 30 36 2e 34 39 2e 31 31 31 1a 1a
                                             =10.106.49.111..
00 00 0c 04 92 14 41 4e 59 43 4f 4e 4e 45 43 54
                                             | ....ANYCONNECT
2d 50 52 4f 46 49 4c 45 1a 0c 00 00 0c 04 96 06
                                             -PROFILE.....
00 00 00 02
                                              | ....
```

Parsed packet data..... Radius: Code = 1 (0x01) Radius: Identifier = 7 (0x07) Radius: Length = 180 (0x00B4) Radius: Vector: B6C2BF25CF8053A9A23DC8CA7405275C Radius: Type = 1 (0x01) User-Name Radius: Length = 7 (0x07) Radius: Length = 7 (0x07) Radius: Value (String) = 63 69 73 63 6f | cisco Radius: Type = 2 (0x02) User-Password Radius: Length = 18 (0x12) Radius: Value (String) = d7 99 45 6e 0f 46 71 bc 52 47 b0 81 b4 18 ae 34 | ...En.Fq.RG.....4 Radius: Type = 5 (0x05) NAS-Port Radius: Length = 6 (0x06)Radius: Value (Hex) = 0x4000Radius: Type = 30 (0x1E) Called-Station-Id Radius: Length = 15 (0x0F)Radius: Value (String) = 31 30 2e 31 30 36 2e 34 38 2e 31 39 31 | 10.106.48.191 Radius: Type = 31 (0x1F) Calling-Station-Id Radius: Length = 15 (0x0F)Radius: Value (String) = 31 30 2e 31 30 36 2e 34 39 2e 31 31 31 10.106.49.111 Radius: Type = 61 (0x3D) NAS-Port-Type Radius: Length = 6 (0x06)Radius: Value (Hex) = 0x5Radius: Type = 66 (0x42) Tunnel-Client-Endpoint Radius: Length = 15 (0x0F)Radius: Value (String) = | 10.106.49.111 31 30 2e 31 30 36 2e 34 39 2e 31 31 31 Radius: Type = 4 (0x04) NAS-IP-Address Radius: Length = 6 (0x06)Radius: Value (IP Address) = 10.106.48.191 (0x0A6A30BF) Radius: Type = 26 (0x1A) Vendor-Specific Radius: Length = 34 (0x22)Radius: Vendor ID = 9 (0x0000009)Radius: Type = 1 (0x01) Cisco-AV-pair Radius: Length = 28 (0x1C)Radius: Value (String) = 69 70 3a 73 6f 75 72 63 65 2d 69 70 3d 31 30 2e | ip:source-ip=10. 31 30 36 2e 34 39 2e 31 31 31 106.49.111 Radius: Type = 26 (0x1A) Vendor-Specific

```
Radius: Length = 26 (0x1A)
Radius: Vendor ID = 3076 (0x0000C04)
Radius: Type = 146 (0x92) Tunnel-Group-Name
Radius: Length = 20 (0x14)
Radius: Value (String) =
41 4e 59 43 4f 4e 4e 45 43 54 2d 50 52 4f 46 49 ANYCONNECT-PROFI
4c 45
                                                   LE
Radius: Type = 26 (0x1A) Vendor-Specific
Radius: Length = 12 (0x0C)
Radius: Vendor ID = 3076 (0x00000C04)
Radius: Type = 150 (0x96) Client-Type
Radius: Length = 6 (0x06)
Radius: Value (Integer) = 2 (0x0002)
send pkt 10.106.50.20/1645
rip 0x74251058 state 7 id 7
rad_vrfy() : response message verified
rip 0x74251058
 : chall_state ''
 : state 0x7
 : reqauth:
    b6 c2 bf 25 cf 80 53 a9 a2 3d c8 ca 74 05 27 5c
 : info 0x74251190
    session_id 0x8
   request_id 0x7
   user 'cisco'
    response '***'
    app 0
    reason 0
    skey 'testing123'
    sip 10.106.50.20
    type 1
```

\_\_\_\_\_ Raw packet data (length = 80)..... 0b 07 00 50 ed 7a 06 92 f7 18 16 6b 97 d4 83 5f | ...P.z....k...\_ be 9b d7 29 18 12 75 6b 35 36 58 49 4f 6e 35 31 ...)..uk56XIOn51 58 36 4b 75 4c 74 12 24 45 6e 74 65 72 20 79 6f X6KuLt.\$Enter yo 75 72 20 54 4f 4b 45 4e 20 6f 6e 65 2d 74 69 6d ur TOKEN one-tim 65 20 70 61 73 73 77 6f 72 64 1b 06 00 00 00 5a | e password....Z Parsed packet data..... Radius: Code = 11 (0x0B)Radius: Identifier = 7 (0x07)Radius: Length =  $80 (0 \times 0050)$ Radius: Vector: ED7A0692F718166B97D4835FBE9BD729 Radius: Type = 24 (0x18) State Radius: Length = 18 (0x12)Radius: Value (String) = 75 6b 35 36 58 49 4f 6e 35 31 58 36 4b 75 4c 74 | uk56XIOn51X6KuLt Radius: Type = 18 (0x12) Reply-Message Radius: Length = 36 (0x24)Radius: Value (String) = 45 6e 74 65 72 20 79 6f 75 72 20 54 4f 4b 45 4e | Enter your TOKEN 20 6f 6e 65 2d 74 69 6d 65 20 70 61 73 73 77 6f | one-time passwo 72 64 | rd Radius: Type = 27 (0x1B) Session-Timeout Radius: Length = 6 (0x06)Radius: Value (Hex) = 0x5Arad\_procpkt: CHALLENGE radius mkreq: 0x8 old request 0x8 --> 8 (0x74251058), state 3 wait pass - pass '\*\*\*'. make request

#### RADIUS\_REQUEST

radius.c: rad\_mkpkt

rad\_mkpkt: ip:source-ip=10.106.49.111

RADIUS packet decode (authentication request)

```
_____
```

Raw packet data (length = 198)..... 01 08 00 c6 b6 c2 bf 25 cf 80 53 a9 a2 3d c8 ca | .....%..S..=.. 74 05 27 5c 01 07 63 69 73 63 6f 02 12 83 c4 00 | t.'\..cisco..... 3e 56 73 71 bc 52 47 b0 81 b4 18 ae 34 05 06 00 >Vsq.RG....4... 00 40 00 le 0f 31 30 2e 31 30 36 2e 34 38 2e 31 | .@...10.106.48.1 39 31 1f 0f 31 30 2e 31 30 36 2e 34 39 2e 31 31 91..10.106.49.11 31 3d 06 00 00 00 05 42 0f 31 30 2e 31 30 36 2e 1=....B.10.106. 34 39 2e 31 31 31 04 06 0a 6a 30 bf 18 12 75 6b | 49.111...j0...uk 35 36 58 49 4f 6e 35 31 58 36 4b 75 4c 74 1a 22 56XIOn51X6KuLt." 00 00 00 09 01 1c 69 70 3a 73 6f 75 72 63 65 2d .....ip:source-69 70 3d 31 30 2e 31 30 36 2e 34 39 2e 31 31 31 | ip=10.106.49.111 1a 1a 00 00 0c 04 92 14 41 4e 59 43 4f 4e 4e 45 ..... ANYCONNE 43 54 2d 50 52 4f 46 49 4c 45 1a 0c 00 00 0c 04 CT-PROFILE..... 96 06 00 00 00 02 | .....

Parsed packet data.....

Radius: Code = 1 (0x01)

Radius: Identifier = 8 (0x08)

Radius: Length = 198 (0x00C6)

Radius: Vector: B6C2BF25CF8053A9A23DC8CA7405275C

| cisco

Radius: Type = 1 (0x01) User-Name

Radius: Length = 7 (0x07)

Radius: Value (String) =

63 69 73 63 6f

Radius: Type = 2 (0x02) User-Password

Radius: Length = 18 (0x12)Radius: Value (String) = 83 c4 00 3e 56 73 71 bc 52 47 b0 81 b4 18 ae 34 | ...>Vsq.RG....4 Radius: Type = 5 (0x05) NAS-Port Radius: Length = 6 (0x06)Radius: Value (Hex) = 0x4000Radius: Type = 30 (0x1E) Called-Station-Id Radius: Length = 15 (0x0F)Radius: Value (String) = 31 30 2e 31 30 36 2e 34 38 2e 31 39 31 | 10.106.48.191 Radius: Type = 31 (0x1F) Calling-Station-Id Radius: Length = 15 (0x0F)Radius: Value (String) = 31 30 2e 31 30 36 2e 34 39 2e 31 31 31 | 10.106.49.111 Radius: Type = 61 (0x3D) NAS-Port-Type Radius: Length = 6 (0x06)Radius: Value (Hex) = 0x5 Radius: Type = 66 (0x42) Tunnel-Client-Endpoint Radius: Length = 15 (0x0F)Radius: Value (String) = 31 30 2e 31 30 36 2e 34 39 2e 31 31 31 | 10.106.49.111 Radius: Type = 4 (0x04) NAS-IP-Address Radius: Length = 6 (0x06)Radius: Value (IP Address) = 10.106.48.191 (0x0A6A30BF) Radius: Type = 24 (0x18) State Radius: Length = 18 (0x12)Radius: Value (String) = 75 6b 35 36 58 49 4f 6e 35 31 58 36 4b 75 4c 74 | uk56XIOn51X6KuLt Radius: Type = 26 (0x1A) Vendor-Specific Radius: Length = 34 (0x22) Radius: Vendor ID = 9 (0x0000009)Radius: Type = 1 (0x01) Cisco-AV-pair

```
Radius: Length = 28 (0x1C)
Radius: Value (String) =
69 70 3a 73 6f 75 72 63 65 2d 69 70 3d 31 30 2e | ip:source-ip=10.
31 30 36 2e 34 39 2e 31 31 31
                                                  106.49.111
Radius: Type = 26 (0x1A) Vendor-Specific
Radius: Length = 26 (0x1A)
Radius: Vendor ID = 3076 (0x00000C04)
Radius: Type = 146 (0x92) Tunnel-Group-Name
Radius: Length = 20 (0x14)
Radius: Value (String) =
41 4e 59 43 4f 4e 4e 45 43 54 2d 50 52 4f 46 49 ANYCONNECT-PROFI
4c 45
                                                   LE
Radius: Type = 26 (0x1A) Vendor-Specific
Radius: Length = 12 (0x0C)
Radius: Vendor ID = 3076 (0x0000C04)
Radius: Type = 150 (0x96) Client-Type
Radius: Length = 6 (0x06)
Radius: Value (Integer) = 2 (0x0002)
send pkt 10.106.50.20/1645
rip 0x74251058 state 7 id 8
rad_vrfy() : response message verified
rip 0x74251058
: chall_state 'uk56XIOn51X6KuLt'
 : state 0x7
 : reqauth:
   b6 c2 bf 25 cf 80 53 a9 a2 3d c8 ca 74 05 27 5c
 : info 0x74251190
    session_id 0x8
   request_id 0x8
   user 'cisco'
    response '***'
```

app 0

```
reason 0
skey 'testing123'
sip 10.106.50.20
type 1
```

RADIUS packet decode (response)

Parsed packet data.....

- Radius: Code = 2 (0x02)
- Radius: Identifier = 8 (0x08)
- Radius: Length = 44 (0x002C)
- Radius: Vector: C080631C3E43A4BD4678BD68492923BD
- Radius: Type = 18 (0x12) Reply-Message
- Radius: Length = 24 (0x18)
- Radius: Value (String) =
- 41 75 74 68 65 6e 74 69 63 61 74 69 6f 6e 20 73 | Authentication s

uccess

- 75 63 63 65 73 73
- rad\_procpkt: ACCEPT
- RADIUS\_ACCESS\_ACCEPT: normal termination
- RADIUS\_DELETE
- remove\_req 0x74251058 session 0x8 id 8
- free\_rip 0x74251058
- radius: send queue empty

# Gerelateerde informatie

- <u>AnyConnect Secure Mobility Client met split-tunneling op een ASA configureren</u>
- <u>RSA Secure ID-verificatie voor AnyConnect-clients op een Cisco IOS Head-end configuratie</u>
- <u>RSA Token Server en SDI-protocolgebruik voor ASA en ACS</u>
- ASA AnyConnect dubbele verificatie met configuratiehandleiding voor certificaatvalidatie, toewijzing en -voorvulling
- Technische ondersteuning en documentatie Cisco Systems

### Over deze vertaling

Cisco heeft dit document vertaald via een combinatie van machine- en menselijke technologie om onze gebruikers wereldwijd ondersteuningscontent te bieden in hun eigen taal. Houd er rekening mee dat zelfs de beste machinevertaling niet net zo nauwkeurig is als die van een professionele vertaler. Cisco Systems, Inc. is niet aansprakelijk voor de nauwkeurigheid van deze vertalingen en raadt aan altijd het oorspronkelijke Engelstalige document (link) te raadplegen.